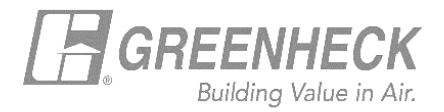

## **GREENHECK eCAPS BRIDGE FOR REVIT**

## Using 'Select by Performance'

• The 'Select by Performance' option allows users to make a performance-based selection, following the typical eCAPS workflow.

Through this mode of selection, users have access to our Level of Development 300 (LOD 300) content.

(i.e., Content contains performance and electrical data as shared parameters in the Revit family).

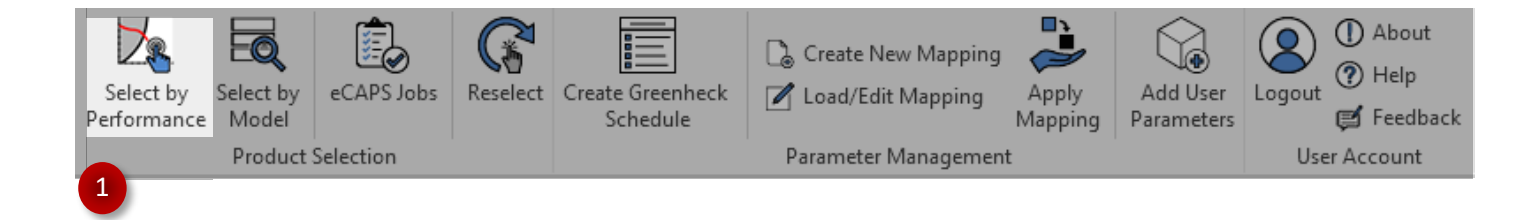

- Click on the 'Select by Performance' button on the Greenheck tab to launch the selection screen.
- Users start by picking which category of products they want to make a selection from.

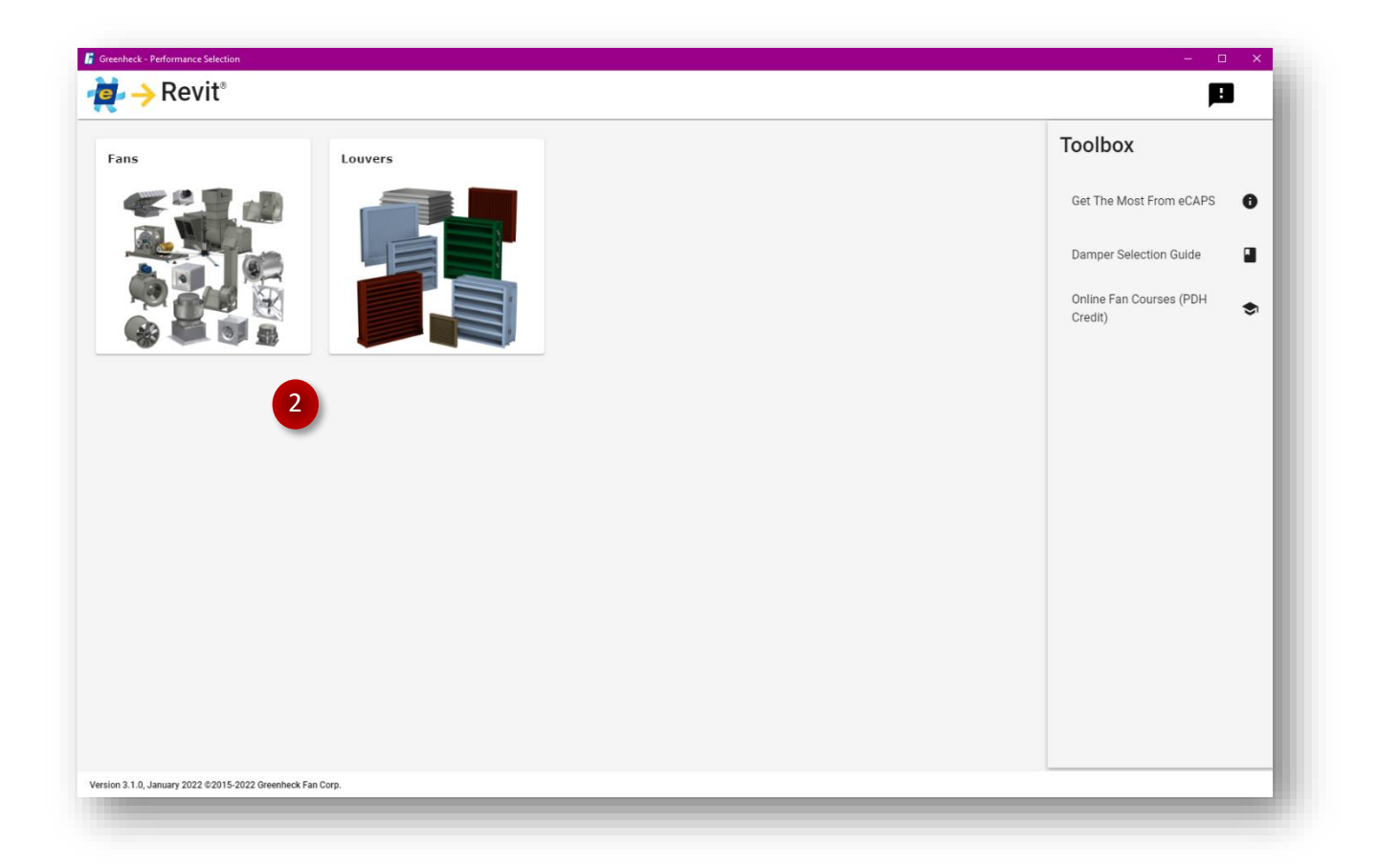

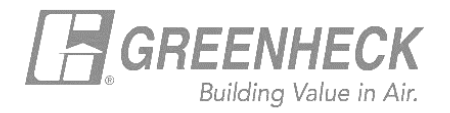

• After the product category is selected, users then enter required basic information. *i.e., Volume, Static pressure and elevation.* 

| Contraction  Contraction  Cont | Ранома) на клад<br>1 1 1 1 1 1 1 1 1 1 1 1 1 1 1 1 1 1 1                                                                                                     | 2 2 4<br>1020100<br>1020100<br>102000000<br>1020000000<br>1020000000000                                                                                                    | Basic<br>Volum<br>5000                            | e (CFM)*                                                                                                    | External SP (in. wg)*<br>2.5                                                                                                    | Elevation (ft)*<br>1                                   |
|----------------------------------------------------------------------------------------------------|----------------------------------------------------------------------------------------------------|----------------------------------------------------------------------------------------------------|---------------------------------------------------|----------------------------------------------------------------------------------------------------|----------------------------------------------------------------------------------------------------|--------------------------------------------------------|
| Matrix         Matrix         Matrix<                                                                                                    | Bits         Mail         Mail         Facility           W         W         W         W         W           20         22         /2         /2         1.58           44         20         12         23         12           31         173         44         101         101           22         16.4         01         101         101 | a an an an an an an an an an an an an an                                                                                                    |                                                   | BSQ-240HP PI                                                                                                    | oduct information                                                                                                    | - 0                                                    |
| Addiesar A tor tor tor tor                                                                                                    | 44 49 10 100<br>47 10 10 10 100<br>47 10 10 10 10                                                                                                    | a tea<br>a tea<br>a | Drivend SP (x, vgp* EV<br>2.5 1<br>pullroments    | Annu Iter<br>LOD 300<br>LOD 300 Revt<br>shared parameter<br>Tage<br>Tage                                                                                                    | A LOD 300 A LOD 200<br>families are typically intended for besign bevelopment. The family con<br>territy, dust connection(b & clearances.                     | tains performance data for this specific selection (as |
| BSQ-240HP                                                                                                    |                                                                                                    | Ronk 🕈 Mudal Nom                                                                                                    | e Actual<br>CPM<br>T                              | Total Paral P<br>External P<br>SP (n. wg) N<br>Total P<br>SP (n. wg) N<br>DOP<br>Total P<br>SP (n. wg) N<br>DOP<br>Total P<br>SP (n. wg) N<br>DOP<br>Total Paral P<br>SP (n. wg) N<br>DOP<br>Total P<br>SP (n. wg) N<br>DOP<br>Total P<br>SP (n. wg) N<br>DOP<br>Total P<br>SP (n. wg) N<br>DOP<br>Total P<br>SP (n. wg) N<br>DOP<br>Total P<br>SP (n. wg) N<br>DOP<br>Total P<br>SP (n. wg) N<br>DOP<br>Total P<br>SP (n. wg) N<br>DOP | trical / Motor           ever         Opening Pase (dr)         Mater land           *         3.50         5           #         Processy         Mater land | v) Pose<br><u>3</u><br>Faliad Arga                     |
| AX-41-160-0628                                                                                                    |                                                                                                    | 1 890.24<br>2 AX41-1<br>3 80540<br>4 805-00                                                                                                    | 100-0628 R 5.030<br>R 5.000<br>R 5.000<br>R 5.000 | 2.500 440<br>2.530<br>2.500<br>2.500                                                                                                    | <u> </u>                                                                                                    | • 78                                                   |
|                                                                                                    |                                                                                                    | 5 X447-1<br>6 A447-1<br>7 Renoa<br>23 Fança                                                                                                    | 1966017 K 5,137<br>196-0617 K 5,137               | 2 555<br>2 639<br>2 500<br>2 500                                                                                                    | K Issert K Dominant Char                                                                                                    |                                                        |
|                                                                                                    |                                                                                                    |                                                                                                    | Cu                                                | t Sheet                                                                                                    | k Insert                                                                                                    | Download                                               |

- Review the recommended products that meet the given criteria in the selection grid.
- Clicking on the 'R' next to your preferred selection in the grid triggers the slide out. The slide out allows users to:
  - Download product cut sheets.
  - Insert or Download LOD200 content.
  - Insert or Download LOD300 content.